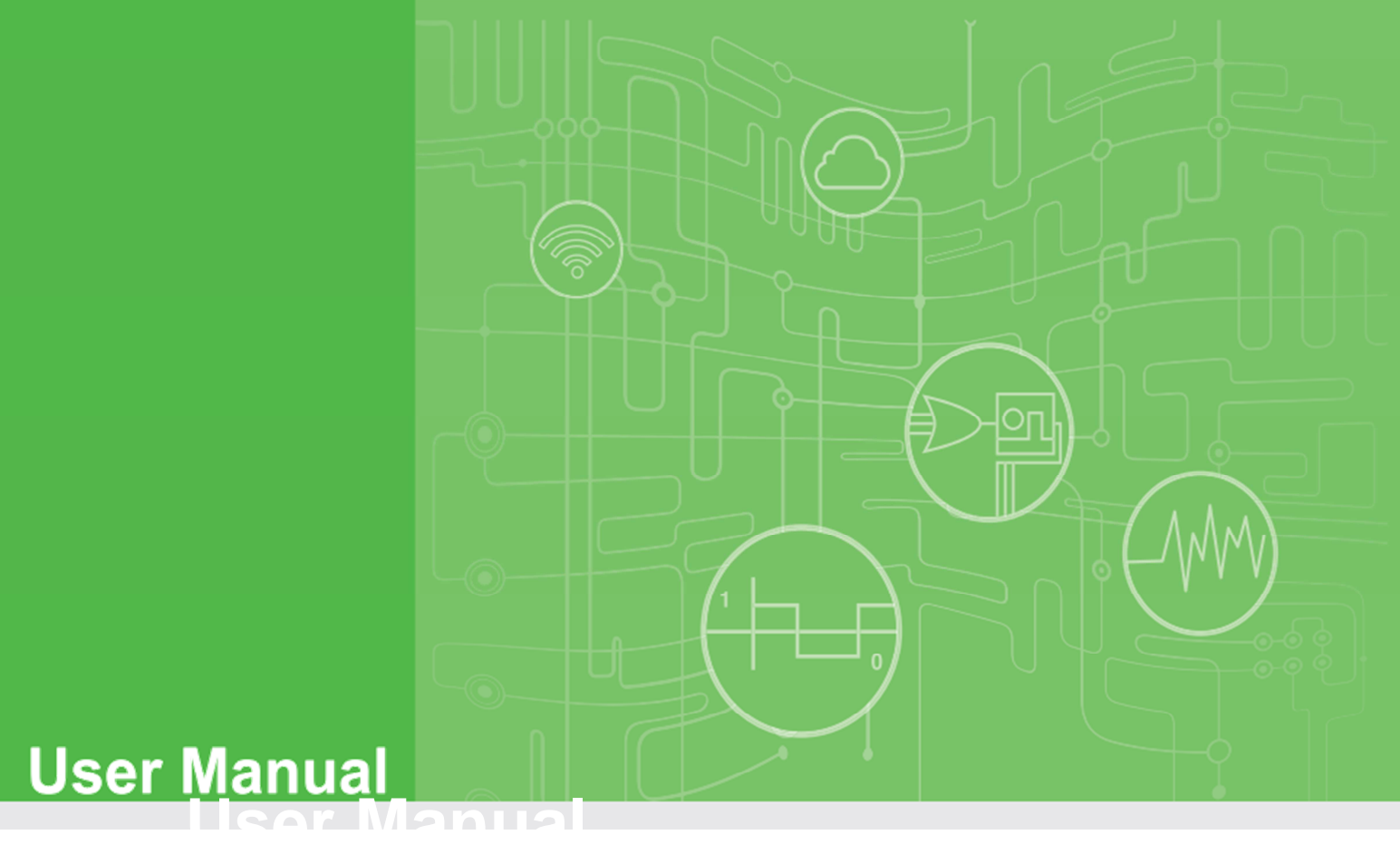

## Private Server for WISE-4000 Series (.NET version)

## **CONTENTS**

| 1. | Introductio                     | on                                  | 4 |  |  |  |
|----|---------------------------------|-------------------------------------|---|--|--|--|
|    | 1.1.                            | About This Manual                   | 4 |  |  |  |
|    | 1.2.                            | Organization of This Manual         | 4 |  |  |  |
| 2. | Installations                   |                                     |   |  |  |  |
| 3. | Configuration of Private Server |                                     |   |  |  |  |
| 4. | Troubleshooting                 |                                     |   |  |  |  |
|    | 4.1.                            | Private Server Start-up error 1     | 4 |  |  |  |
|    | 4.2.                            | No log received in Private Server 2 | 0 |  |  |  |

### 1. Introduction

## 1.1. About This Manual

This document describes the installation and usage of sample Private Server (.NET version) for Advantech WISE-4000 series IoT Wireless I/O Module products.

For WISE-4000 series, system log could be sent to a private log server instead of a public log server (for example: DropBox). A private log server is a web server which accepts a client's log via http or https protocol. These logs include Push Notification Logs(IO data and System Event, both in JSON format) and Upload files(IO data and System Event, both in csv format). In this document, we will describe the steps of building a simple Private Log Server by using Microsoft Visual Studio 2008.

### **1.2.** Organization of This Manual

This user manual is divided into the following sections:

- Introduction
- Installations
- Configuration of Private Server
- Troubleshooting

### Introduction

This section gives the user a basic idea of this manual.

### Installations

This section provides instructions on how to compile and install Private Server.

### **Configuration of Private Server**

This section gives the new user a walk-through in configuring private server.

### Troubleshooting

This section provides instructions on how to troubleshooting for operation mistakes or errors.

## 2. Installations

Before running sample Private Server, you have to install Microsoft Visual Studio 2008 or above version on your PC. Please follow below steps to compile sample Private Server program.

- 1. Execute Microsoft Visual Studio 2008.
- On the menu bar, choose File → Open → Project/Solution and navigator to the folder where your Private Server program is located.
- 3. On the menu bar, choose Build → Build Solution.
- 4. Execute program by choose Debug→Start Debug.
- 5. You will see below figure.

| rivate Server for Hand | ling POST Requests |            |                      |            |  |
|------------------------|--------------------|------------|----------------------|------------|--|
| Time                   | Remote End Point   | Scheme HTT | P Method Data Format | Client URL |  |
|                        |                    |            |                      |            |  |
|                        |                    |            |                      |            |  |
|                        |                    |            |                      |            |  |
|                        |                    |            |                      |            |  |
|                        |                    |            |                      |            |  |
|                        |                    |            |                      |            |  |
|                        |                    |            |                      |            |  |
| view incoming data     |                    |            |                      |            |  |
| where we have a state  |                    |            |                      |            |  |
|                        |                    |            |                      |            |  |
|                        |                    |            |                      |            |  |
|                        |                    |            |                      |            |  |
|                        |                    |            |                      |            |  |

Note: If you have problem when executing program, please refer Chapter 4 for trouble shooting.

### 3. Configuration of Private Server

If you finish installing software described in Chapter 2, please proceed following steps to configure sample private server.

Several parameters of Private Server sample program could be modified, please open Form1.cs and refer to below table and figure:

| Variable                 | Description                                  |
|--------------------------|----------------------------------------------|
| HTTP_Prefix              | Listen Port of Private Server HTTP Web       |
|                          | (default 8000).                              |
| HTTPS_Prefix             | Listen Port of Private Server HTTPS Web      |
|                          | (default 8080).                              |
| Url_File_UploadLog_Token | Private Server Web URL which receives        |
|                          | WISE device's data file (csv format) upload. |
| Url_Json_IoLog_Token     | Private Server Web URL which receives        |
|                          | WISE device's push notification of IO data   |
|                          | (JSON format).                               |
| Url_Json_SysLog_Token    | Private Server Web URL which receives        |
|                          | WISE device's push notification of System    |
|                          | event (JSON format).                         |

#### namespace WISE\_PrivateServer

```
public partial class Form1 : Form
{
    internal const string HTTP_Prefix = "http://*:8000/"; //Waiting for HTTP request on port 8000
    internal const string HTTPS_Prefix = "https://*:8080/"; //Waiting for HTTPS request on port 8080
    internal const string Url_File_UploadLog_Token = @"upload_log";
    internal const string Url_Json_IoLog_Token = @"io_log";
    internal const string Url_Json_SysLog_Token = @"sys_log";
```

If your configuration on WISE device is correct, you will see below figure which shows logs are received correctly.

|                | Time                                                                                                    | Remote End Point                                                                                                    | Scheme                                                                                             | HTTP Method                                                                                                    | Data Format                                                                                                    | Client URL                                                                                                    |
|----------------|----------------------------------------------------------------------------------------------------|----------------------------------------------------------------------------------------------------|----------------------------------------------------------------------------------------------------|----------------------------------------------------------------------------------------------------|----------------------------------------------------------------------------------------------------|----------------------------------------------------------------------------------------------------|
|                | 2015/11/29 22:33:                                                                                                    | 192.168.100.135:57                                                                                                    | http                                                                                               | POST                                                                                                    | CSV File                                                                                                    | http://192.168.100.28:8000/upload_log/WISE-4012                                                                                                    |
|                | 2015/11/29 22:33:                                                                                                    | 192.168.100.135:64                                                                                                    | http                                                                                               | POST                                                                                                    | JSON String                                                                                                    | http://192.168.100.28:8000/io_log                                                                                                    |
|                | 2015/11/29 22:33:                                                                                                    | 192.168.100.135:64                                                                                                    | http                                                                                               | POST                                                                                                    | JSON String                                                                                                    | http://192.168.100.28:8000/io_log                                                                                                    |
|                | 2015/11/29 22:33:                                                                                                    | 192.168.100.135:49                                                                                                    | http                                                                                               | POST                                                                                                    | CSV File                                                                                                    | http://192.168.100.28:8000/upload_log/WISE-4012                                                                                                    |
|                | 2015/11/29 22:33:                                                                                                    | 192.168.100.135:64                                                                                                    | http                                                                                               | POST                                                                                                    | JSON String                                                                                                    | http://192.168.100.28:8000/io_log                                                                                                    |
|                | 2015/11/29 22:33:                                                                                                    | 192.168.100.135:64                                                                                                    | http                                                                                               | POST                                                                                                    | JSON String                                                                                                    | http://192.168.100.28:8000/io_log                                                                                                    |
|                | 2015/11/29 22:33:                                                                                                    | 192.168.100.135:57                                                                                                    | http                                                                                               | POST                                                                                                    | CSV File                                                                                                    | http://192.168.100.28:8000/upload_log/WISE-4012                                                                                                    |
|                | 2015/11/29 22:32:                                                                                                    | 192.168.100.135:64                                                                                                    | http                                                                                               | POST                                                                                                    | JSON String                                                                                                    | http://192.168.100.28:8000/io_log                                                                                                    |
|                | 2015/11/29 22:32:                                                                                                    | 192.168.100.135:57                                                                                                    | http                                                                                               | POST                                                                                                    | CSV File                                                                                                    | http://192.168.100.28:8000/upload_log/WISE-4012                                                                                                    |
|                | 2015/11/29 22:32:                                                                                                    | 192.168.100.135:64                                                                                                    | http                                                                                               | POST                                                                                                    | JSON String                                                                                                    | http://192.168.100.28.8000/lo_log                                                                                                    |
|                | 2015/11/29 22:32:                                                                                                    | 192.168.100.135:64                                                                                                    | http                                                                                               | POST                                                                                                    | JSON String                                                                                                    | http://192.168.100.28:8000/io_log                                                                                                    |
|                | 2015/11/29 22:32:                                                                                                    | 192.168.100.135:54                                                                                                    | http                                                                                               | POST                                                                                                    | CSV File                                                                                                    | http://192.168.100.28:8000/upload_log/WISE-4012                                                                                                    |
|                | 2015/11/29 22:32:                                                                                                    | 192.168.100.135:64                                                                                                    | http                                                                                               | POST                                                                                                    | JSON String                                                                                                    | http://192.168.100.28:8000/io_log                                                                                                    |
|                | 2015/11/29 22:32:                                                                                                    | 192.168.100.135:64                                                                                                    | http                                                                                               | POST                                                                                                    | JSON String                                                                                                    | http://192.168.100.28:8000/io_log                                                                                                    |
|                |                                                                                                    | 1                                                                                                    |                                                                                                    |                                                                                                    | 1.                                                                                                    | 1                                                                                                    |
| vie            | ew incoming data                                                                                                    |                                                                                                    |                                                                                                    |                                                                                                    |                                                                                                    |                                                                                                    |
| g"<br>14<br>27 | "TIM", "DO_O", "DO_1","<br>AL_1 SVaI", "AL_1 PEg.","<br>"AL_2 LVaI", "AL_2 LEg.",<br>AL_4 Eg.", "AL_4 SVaI", "A<br>448865166, 00,32767,<br>67, -153, 0, 0,<br>48865168, 00,32767,<br>67, -153, 0, 0,<br>67, -153, 0, 0, 0, | AI_0 Val", "AI_0 Eg", "AI<br>AI_1 HVal", "AI_1 HEg",<br>"AI_2 Evt", "AI_3 Val", "/<br>I_4 PEg", "AI_4 HVal", ",<br>-153, 0, 0,3275<br>32775, 2288,32763,<br>, -10000000<br>-153, 0, 0,3275<br>32775, 2288,32763, | _0 SVal","//<br>"AI_1 LVal"<br>AI_3 Eg","/<br>AI_4 HEg",<br>07, 9000<br>-1374,<br>-1374,<br>-1374, | AI_0 PEg","AI_0 H<br>","AI_1 LEg","AI_3<br>I 3 SVal","AI_3 P<br>"AI_4 LVal","AI_4<br>2,32765, -763,<br>0,32767,<br>2,32765, -763,<br>0,32767, | IVal", "AI_0 HEg",<br>I Evt", "AI_2 Val","<br>Eg", "AI_3 HVal","<br>LEg"<br>0,32767,<br>-153, 0, 0,<br>0,32767,<br>-153, 0, 0, | "AI_0 LVal", "AI_0 LEg", "AI_0 Evt", "AI_1 Val", "AI_1<br>"AI_2 Eg", "AI_2 SVal", "AI_2 PEg", "AI_2 HVal", "AI_2<br>"AI_3 HEg", "AI_3 LVal", "AI_3 LEg", "AI_3 Evt", "AI_4<br>-153, 0, 0.32780, 3814,32765, -763,<br>32773, 1678,32765, -763, 0.32767, -15<br>-153, 0, 0.32780, 3814,32765, -763,<br>32773, 1678,32765, -763, 0.32767, -15 |

The Push notification log will be saved in the path where sample program is located.

Following figure shows Push notification files received by Private Server.

| 🖉 🗢 📕 « WISE-401.       | 2_00D0C9CC0099 + singal_log + 20151130 | <b>▼</b>   <del>\$</del> <del>3</del> | Search 20151130 |      |    |
|-------------------------|----------------------------------------|---------------------------------------|-----------------|------|----|
| Organize 🔻 🛛 Include in | library 🔹 Share with 🔹 New folder      |                                       |                 |      | (  |
| 🚖 Favorites –           | Name                                   | Date modified                         | Туре            | Size |    |
| 🧮 Desktop               | 20151130143249.csv                     | 11/29/2015 10:32                      | CSV File        | 2 k  | B  |
| \rm Downloads           | 20151130143255.csv                     | 11/29/2015 10:32                      | CSV File        | 2 k  | В  |
| 💹 Recent Places         | 20151130143300.csv                     | 11/29/2015 10:33                      | CSV File        | 1 8  | В  |
|                         | 20151130143304.csv                     | 11/29/2015 10:33                      | CSV File        | 2 k  | В  |
| 🗃 Libraries             | 20151130143310.csv                     | 11/29/2015 10:33                      | CSV File        | 21   | В  |
| Documents =             | 20151130143314.csv                     | 11/29/2015 10:33                      | CSV File        | 1 1  | В  |
| J Music                 | 20151130143319.csv                     | 11/29/2015 10:33                      | CSV File        | 2 8  | В  |
| E Pictures              | 20151130143324.csv                     | 11/29/2015 10:33                      | CSV File        | 2 1  | B  |
| Videos                  | 20151130143329.csv                     | 11/29/2015 10:33                      | CSV File        | 1 1  | В  |
|                         | 20151130143334.csv                     | 11/29/2015 10:33                      | CSV File        | 2 1  | В  |
| 🖳 Computer              | 20151130143339.csv                     | 11/29/2015 10:33                      | CSV File        | 2 k  | В  |
| 🚢 APAX-5580 (C:)        | 20151130143344.csv                     | 11/29/2015 10:33                      | CSV File        | 1 k  | В  |
| O CD Drive (D:) Wo      | 20151130143350.csv                     | 11/29/2015 10:33                      | CSV File        | 21   | В  |
|                         | 20151130143354.csv                     | 11/29/2015 10:33                      | CSV File        | 2 1  | В  |
| Motwork T               | D 101 511 201 / 2400                   | 11 /00 /001 5 10.07                   | course.         | 4 6  | 'n |

Please make sure you have performed the corresponding Private Server configuration in WISE device. Please refer to the following figure:

| WISE-4012       |                         |                             |                          |                 | 🛔 Root 🗸 |
|-----------------|-------------------------|-----------------------------|--------------------------|-----------------|----------|
| Information     |                         |                             |                          |                 |          |
| F Configuration | 🗲 Configu               | ration                      |                          |                 |          |
| Lint I/O Status | Information Wirele      | ess Network App Time & Date | SNTP Modbus              | Control General | Cloud    |
| 🗱 Advanced 👻    | Firmware Accoun         | it                          |                          |                 |          |
|                 | Cloud Config            | uration                     |                          |                 |          |
|                 | Select S                | Service Private Server •    |                          |                 |          |
|                 | Private Server Se       | atting                      |                          |                 |          |
|                 | Server IP               | 192.168.1.2                 | Server Port              | 80              |          |
|                 | Data File<br>Upload URL | /upload_log                 |                          |                 |          |
|                 | IO Data Push<br>URL     | /io_log                     | System Event<br>Push URL | /sys_log        |          |
|                 | SSL secure              | Disable      Enable         |                          |                 |          |
|                 | Authentication          |                             |                          |                 |          |
|                 | Туре                    | Basic Authorization         |                          |                 | T        |
|                 | User Name               | root                        | Password                 | 00000000        |          |
|                 |                         |                             |                          |                 | ✓ Submit |

Note: If you want to execute Private Server with HTTPS enabled, please refer to Configure a port with an SSL certificate document which is located in "WISE-PrivateServer\SSL Cert" folder.

## 4. Troubleshooting

### 4.1. Private Server Start-up error

You may see below error message box when start-up private server:

| 🖳 WISE-Private Server         |                                                                                                    |                                                                                                    |                  | X                                              |
|-------------------------------|----------------------------------------------------------------------------------------------------|----------------------------------------------------------------------------------------------------|------------------|------------------------------------------------|
| Private Server for Handling P | OST Requests                                                                                                    |                                                                                                    |                  |                                                |
| Time                          | Remote End Point                                                                                                    | Scheme HTTP Method                                                                                                    | Data Format      | Client URL                                     |
| Review incoming data          | Error:<br>TCP port listen faile<br>to run this program<br>System.Net.HttpList<br>being used by anot<br>at System.Net.Htt<br>at System.Net.Htt<br>at WISE_PrivateSet | ed. Please make sure port i<br>tenerException: The proces<br>her process<br>plistener.AddAll()<br>plistener.AddAll()<br>rver.Form1.StartListen() | s not used and/o | or use Administrator<br>the file because it is |
|                               |                                                                                                    |                                                                                                    |                  |                                                |
|                               |                                                                                                    |                                                                                                    |                  |                                                |
|                               |                                                                                                    |                                                                                                    |                  |                                                |
|                               |                                                                                                    |                                                                                                    |                  |                                                |
|                               |                                                                                                    |                                                                                                    |                  |                                                |
|                               |                                                                                                    |                                                                                                    |                  |                                                |

Due to different settings of each computer, there are several possibilities that cause this error. Please check following methods:

 Method1: The listen port of Private Server may be used by other program on your computer. Please close any program that uses port 8000/8080 or choose another port number (e.g. 8080) for your own program.

- Method2: Use administrator privilege to open Microsoft Visual Studio 2008 and execute Private Server sample program. This could be achieved by clicking mouse right button and choose "Run as administrator".
- Method3: The listen port of Private Server may be blocked by Windows Firewall.
   Please choose one of following methods to un-block Windows Firewall.
  - Method 1: Disable Windows Firewall:

In Windows Startup Menu, choose 「Control Panel」→ 「System and Security」 → 「Windows Firewall」. Select "Turn Windows Firewall on or off" in left menu and choose "Turn off Windows Firewall" in Home or work network location settings and Public network location settings.

| ♥ ♥ Windows Firewall ► Customize Settings ▼ + Search Control Panel                                                                                                    |  |
|----------------------------------------------------------------------------------------------------|--|
| Customize settings for each type of network<br>You can modify the firewall settings for each type of network location that you use.<br>What are network locations?<br>Home or work (private) network location settings                                   |  |
| <ul> <li>Turn on Windows Firewall</li> <li>Block all incoming connections, including those in the list of allowed programs</li> <li>Notify me when Windows Firewall blocks a new program</li> <li>Turn off Windows Firewall (not recommended)</li> </ul> |  |
| Public network location settings                                                                                                    |  |
| <ul> <li>Turn on Windows Firewall</li> <li>Block all incoming connections, including those in the list of allowed programs</li> <li>Notify me when Windows Firewall blocks a new program</li> </ul>                                                      |  |
| Turn off Windows Firewall (not recommended)                                                                                                    |  |
| OK Cancel                                                                                                    |  |

#### Method 2: Add Windows Firewall Rule:

 In Windows Startup Menu, choose 「Control Panel」 → 「System and Security」 → 「Windows Firewall」. Select "Advanced settings" in left menu and you will see below figure:

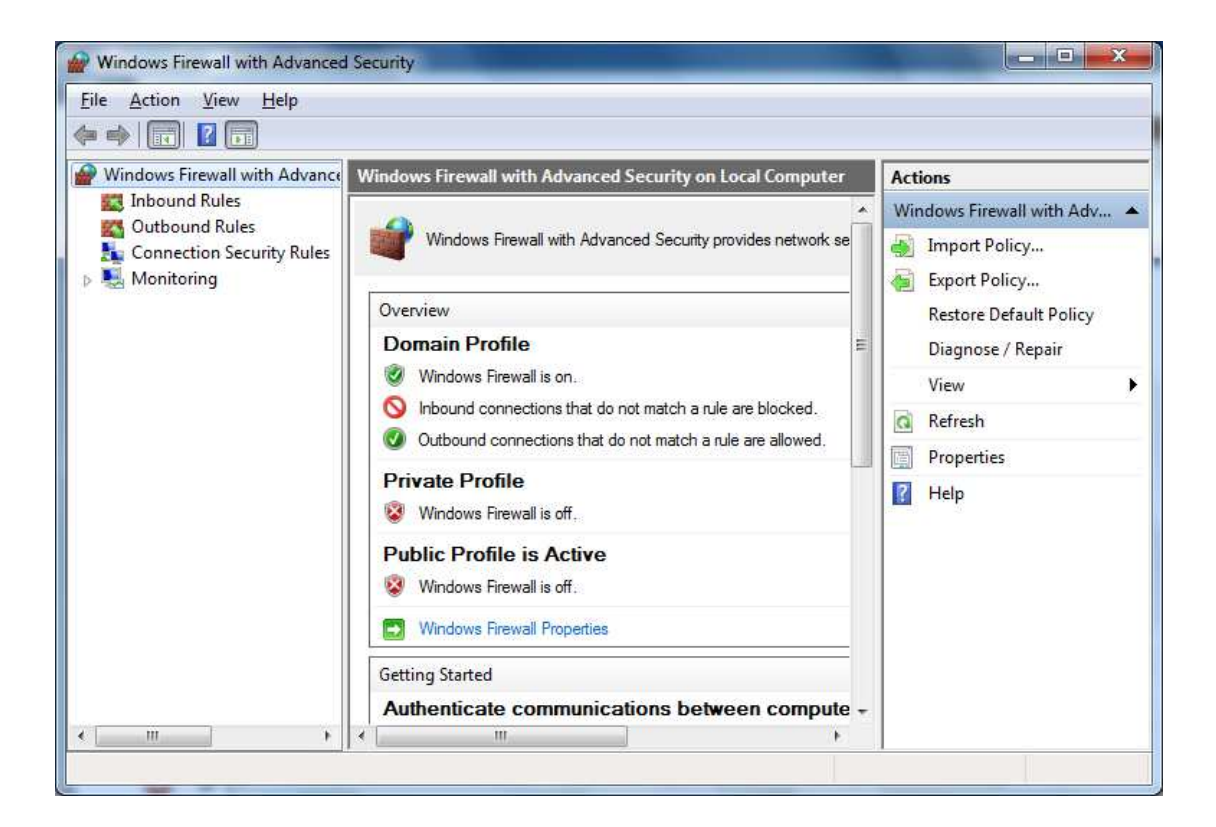

2. Please choose Inbound Rules and click "New Rule" in right menu.

| ile <u>Action V</u> iew <u>H</u> elp |                                                                                                    |                                                                                                    |                                                                                                    |
|--------------------------------------|----------------------------------------------------------------------------------------------------|----------------------------------------------------------------------------------------------------|----------------------------------------------------------------------------------------------------|
| Windows Firewall with Advance        | Inbound Rules                                                                                                    |                                                                                                    | Actions                                                                                                    |
| Inbound Rules                        | Name                                                                                                    | Group                                                                                                    | Inbound Rules                                                                                                    |
| Connection Security Rules            | <ul> <li>BITS Peercaching (Content-In)</li> <li>BITS Peercaching (RPC)</li> <li>BITS Peercaching (RPC-EPMAP)</li> <li>BITS Peercaching (WSD-In)</li> <li>BranchCache Content Retrieval (HTTP-In)</li> <li>BranchCache Hosted Cache Server (HTT</li> <li>BranchCache Peer Discovery (WSD-In)</li> <li>Connect to a Network Projector (TCP-In)</li> <li>Connect to a Network Projector (TCP-In)</li> <li>Connect to a Network Projector (WSD Ev</li> <li>Connect to a Network Projector (WSD Ev</li> <li>Connect to a Network Projector (WSD Ev</li> <li>Connect to a Network Projector (WSD Ev</li> <li>Connect to a Network Projector (WSD Ev</li> <li>Connect to a Network Projector (WSD Ev</li> <li>Connect to a Network Projector (WSD Ev</li> <li>Connect to a Network Projector (WSD Ev</li> <li>Connect to a Network Projector (WSD Ev</li> <li>Connect to a Network Projector (WSD In)</li> <li>Connect to a Network Projector (WSD In)</li> <li>Connect to a Network Projector (WSD In)</li> <li>Connect to a Network Projector (WSD In)</li> <li>Connect to a Network Projector (WSD-In)</li> <li>Connect to a Network Projector (WSD-In)</li> <li>Connect to a Network Projector (WSD-In)</li> <li>Connect to a Network Projector (WSD-In)</li> </ul> | BITS Peercaching<br>BITS Peercaching<br>BITS Peercaching<br>BITS Peercaching<br>BranchCache - C<br>BranchCache - H<br>BranchCache - Pe<br>Connect to a Net<br>Connect to a Net<br>Connect to a Net<br>Connect to a Net<br>Connect to a Net<br>Connect to a Net<br>Connect to a Net<br>Connect to a Net<br>Connect to a Net<br>Connect to a Net<br>Connect to a Net<br>Connect to a Net | <ul> <li>New Rule</li> <li>Filter by Profile</li> <li>Filter by State</li> <li>Filter by Group</li> <li>View</li> <li>Refresh</li> <li>Export List</li> <li>Help</li> </ul> |
| m                                    | Core Networking - Destination Unreacha<br>Core Networking - Dynamic Host Config<br>Core Networking - Dynamic Host Config                                                                                                    | Core Networking<br>Core Networking<br>Core Networking +                                                                                                    |                                                                                                    |

3. In New Inbound Rule Wizard, choose Port and press "Next".

| Mew Inbound Rule Wizar                                                                           | d 🚬                                                                                                    |
|--------------------------------------------------------------------------------------------------|----------------------------------------------------------------------------------------------------|
| Rule Type<br>Select the type of firewall rule to                                                 | o create.                                                                                                    |
| Select the type of firewall rule to<br>Steps:<br>Protocol and Ports<br>Action<br>Profile<br>Name | create.          What type of rule would you like to create? <ul> <li>Program</li> <li>Rule that controls connections for a program.</li> <li>Pgt</li> <li>Rule that controls connections for a TCP or UDP port.</li> </ul> <ul> <li>Predefined:                  <ul> <li>BITS Peercaching</li> <li>Rule that controls connections for a Windows experience.</li> <li>Custom</li> <li>Custom rule.</li> </ul></li></ul> |
|                                                                                                  |                                                                                                    |

4. Choose TCP and add Specific Local ports: 8000, 8080 for Private Server.

| Mew Inbound Rule Wizard                                 | ł                                         |                                                      |
|---------------------------------------------------------|-------------------------------------------|------------------------------------------------------|
| Protocol and Ports<br>Specify the protocols and ports t | o which this rule applies.                |                                                      |
| Steps:                                                  |                                           |                                                      |
| <ul> <li>Rule Type</li> </ul>                           | Does this rule apply to TCP or UI         | JDP?                                                 |
| Protocol and Ports                                      | TCP                                       |                                                      |
| <ul> <li>Action</li> <li>Profile</li> </ul>             | © UDP                                     |                                                      |
| Name                                                    | Does this rule apply to all local po      | oorts or specific local ports?                       |
|                                                         | <ul> <li>Specific local ports;</li> </ul> | 8000 8080                                            |
|                                                         |                                           | Example: 80, 443, 5000-5010                          |
|                                                         | Learn more about protocol and p           | <u>ports</u><br>< <u>B</u> ack <u>N</u> ext > Cancel |
|                                                         |                                           |                                                      |

5. Choose Allow the connection.

| New Inbound Rule Wizard                                   |                                                                                                    |
|-----------------------------------------------------------|----------------------------------------------------------------------------------------------------|
| Action<br>Specify the action to be taken w                | when a connection matches the conditions specified in the rule.                                                                                                    |
| Steps:<br>Protocol and Ports<br>Action<br>Profile<br>Name | What action should be taken when a connection matches the specified conditions? <ul> <li>Alow the connection</li> <li>This includes connections that are protected with IPsec as well as those are not.</li> </ul> <ul> <li>Alow the connection of it is secure</li> <li>This includes only connections that have been authenticated by using IPsec. Connections sull be secured using the settings in IPsec properties and rules in the Connection Security rule node.</li> <li>Customize.</li> </ul> <ul> <li>Customize.</li> </ul> The more about actions <ul> <li>Customize.</li> </ul> The more about actions        (and the connection secure)       (and the connection secure)       (and the connection secure) |

6. Press next.

| Mew Inbound Rule Wizar             | d                                                                  | - Partie                                                      | Antes |        | X |  |  |  |
|------------------------------------|--------------------------------------------------------------------|---------------------------------------------------------------|-------|--------|---|--|--|--|
| Profile                            |                                                                    |                                                               |       |        |   |  |  |  |
| Specify the profiles for which thi | is rule applies.                                                   |                                                               |       |        |   |  |  |  |
| Steps:                             |                                                                    |                                                               |       |        |   |  |  |  |
| Rule Type                          | When does this rule apply?                                         |                                                               |       |        |   |  |  |  |
| Protocol and Ports                 |                                                                    |                                                               |       |        |   |  |  |  |
| Action                             | ☑ Domain                                                           | energer vers                                                  |       |        |   |  |  |  |
| Profile                            | Applies when a computer is connected to its corpo                  | Applies when a computer is connected to its corporate domain. |       |        |   |  |  |  |
| Name                               | Private                                                            |                                                               |       |        |   |  |  |  |
|                                    | Applies when a computer is connected to a private                  | network location.                                             |       |        |   |  |  |  |
|                                    | Public                                                             |                                                               |       |        |   |  |  |  |
|                                    | Applies when a computer is connected to a public network location. |                                                               |       |        |   |  |  |  |
|                                    |                                                                    |                                                               |       |        |   |  |  |  |
|                                    |                                                                    |                                                               |       |        |   |  |  |  |
|                                    |                                                                    |                                                               |       |        |   |  |  |  |
|                                    |                                                                    |                                                               |       |        |   |  |  |  |
|                                    |                                                                    |                                                               |       |        |   |  |  |  |
|                                    |                                                                    |                                                               |       |        |   |  |  |  |
|                                    |                                                                    |                                                               |       |        |   |  |  |  |
|                                    |                                                                    |                                                               |       |        |   |  |  |  |
|                                    | Learn more about profiles                                          |                                                               |       |        |   |  |  |  |
|                                    |                                                                    |                                                               |       |        |   |  |  |  |
|                                    |                                                                    |                                                               |       |        |   |  |  |  |
|                                    |                                                                    | - Beals                                                       |       | Cound  |   |  |  |  |
|                                    |                                                                    |                                                               |       | Cancel |   |  |  |  |
|                                    |                                                                    |                                                               | -     | -      |   |  |  |  |

7. Name this firewall rule as Private Server and press "Finish".

| Mew Inbound Rule Wizard                       |                | - Peri         | to Andrew | ×      |
|-----------------------------------------------|----------------|----------------|-----------|--------|
| Name<br>Specify the name and description of t | his rule.      |                |           |        |
| Steps:                                        |                |                |           |        |
| Rule Type     Protocol and Ports     Action   | Name           |                |           |        |
| Profile     Name                              | Private Server |                |           |        |
|                                               |                |                |           |        |
|                                               |                |                |           |        |
|                                               |                | < <u>B</u> ack | Finish    | Cancel |

8. You will see added rule in Inbound Rules. This rule will allow Private Server to receive incoming WISE logs.

| P Windows Firewall with Advanced                                                                                                    | Security                                |                            |         |         |        |         | و الم             | × |
|----------------------------------------------------------------------------------------------------|-----------------------------------------|----------------------------|---------|---------|--------|---------|-------------------|---|
| <u>File Action View H</u> elp                                                                                                    |                                         |                            |         |         |        |         |                   |   |
| 🗢 🏟 💋 💼 🗟 🖬                                                                                                    |                                         |                            |         |         |        |         |                   |   |
| Provide the second second seco | Inbound Rules                           |                            |         |         |        | Actions |                   |   |
| Cuthound Rules                                                                                                    | Alame                                   | Group                      | Profile | Enabled | Action |         | Inbound Rules     |   |
| Connection Security Rules                                                                                                    | O Private Server                        |                            | All     | Yes     | Allow  |         | ka New Rule       |   |
|                                                                                                    | BITS Peercaching (Content-In)           | BITS Peercaching           | All     | No      | Allow  | =       | Filter by Profile |   |
| ·                                                                                                    | BITS Peercaching (RPC)                  | BITS Peercaching           | All     | No      | Allow  |         |                   |   |
|                                                                                                    | BITS Peercaching (RPC-EPMAP)            | BITS Peercaching           | All     | No      | Allow  |         | Y Filter by State |   |
|                                                                                                    | BITS Peercaching (WSD-In)               | BITS Peercaching           | All     | No      | Allow  |         | Filter by Group   | • |
|                                                                                                    | BranchCache Content Retrieval (HTTP-In) | BranchCache - Content Retr | All     | No      | Allow  |         | View              | • |
|                                                                                                    | BranchCache Hosted Cache Server (HTT    | BranchCache - Hosted Cach  | All     | No      | Allow  |         | BRCI              |   |
|                                                                                                    | BranchCache Peer Discovery (WSD-In)     | BranchCache - Peer Discove | All     | No      | Allow  |         | G Kefresh         |   |
|                                                                                                    | Connect to a Network Projector (TCP-In) | Connect to a Network Proje | Private | No      | Allow  |         | Export List       |   |
|                                                                                                    | Connect to a Network Projector (TCP-In) | Connect to a Network Proje | Domain  | No      | Allow  |         | 🛛 Help            |   |

### 4.2. No log received in Private Server

Step 1: If you want to receive upload csv file, please make sure IO log or System Log inWISE is turned on in Memory Storage of Data Logger configuration. Then turn on CloudUpload in Data Logger configuration.

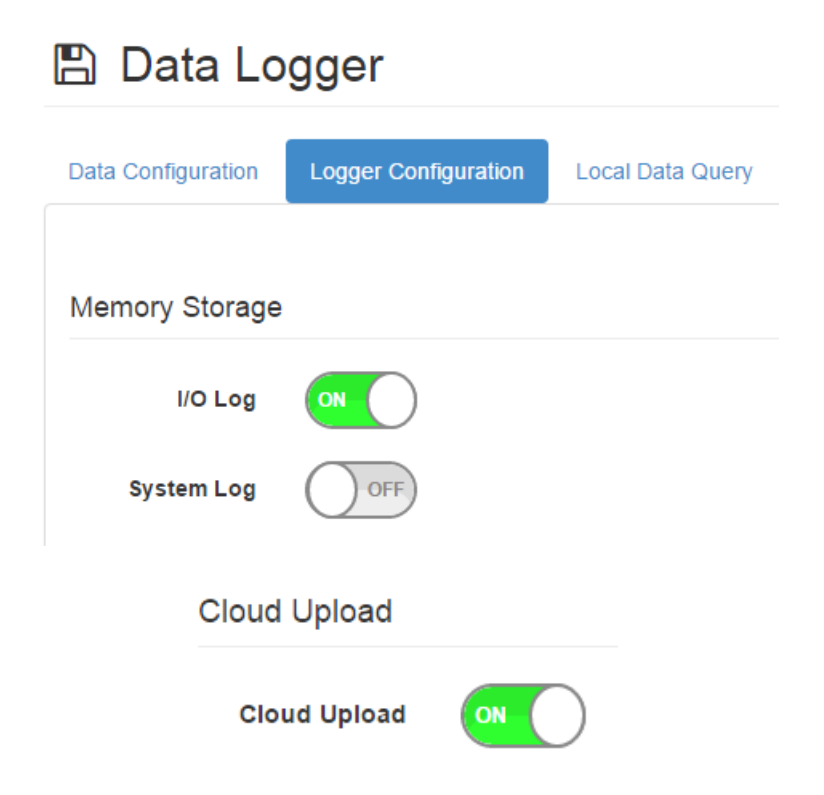

Step 2: If you want to receive Push Notification of IO Log or System Log, please make sure the corresponding items are turned on in Data Logger configuration.

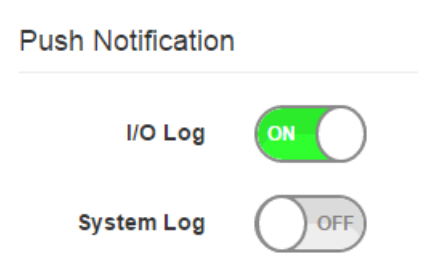